## Anleitung STM32Duino installieren (Win7 und höher)

## Englischsprachige Anleitung

Download der <u>Arduino-Version 1.6.5</u>, neuere Versionen sind derzeit nicht mit STM32Duino kompatibel.

Installieren von Arduino in ein selbst gewähltes Verzeichnis z.B. direkt unter *C*:\*Arduino*. Bei Installation in das vorgeschlagene Verzeichnis gibt es Probleme beim Speichern der Sketches.

Das <u>STM32-Masterarchiv</u> herunterladen und in das Verzeichnis *Dokumente\arduino\hardware* entpacken. Wenn das Verzeichnis noch nicht existiert, dann von Hand anlegen.

Zur Installation der USB-Treiber die Datei *Dokumente\Arduino\hardware\Arduino\_STM32-master\drivers\win\install\_drivers.bat* als Administrator ausführen.

Arduino starten und unter "Werkzeuge → Platine" den Boards Manager starten. In den Eintrag Arduino SAM Boards… Arduino Due klicken und Version 1.6.5 installieren.

Arduino schließen und Arduino neu starten.

Nun sollten unter "Werkzeuge $\rightarrow$ Platine" die STM Boards auswählbar sein.

Unter "Werkzeuge  $\rightarrow$  upload method" STM32Duino Bootloader auswählen.

Wenn die Blink-Sketch bereits einmal hochgeladen wurde kann der COM-Port für die serielle Übertragung unter "Werkzeuge→Port" eingestellt werden, richtige Port Nummer ggf. im Gerätemanager nachschauen.

## Anleitung Bootloader flashen STM32F103 Minimum Development Board

Englischsprachige Anleitung

Verbindung USB-TTL-Wandler mit Board:

| USB-TTL Wandler | Board    |
|-----------------|----------|
| Gnd             | Gnd      |
| +5V             | +5V      |
| ТХ              | PA9 (RX) |
| RX              | PA10(TX) |

Jumper für Flashvorgang setzen: Boot 0: High Boot 1: Low USB-TTL-Wandler an Computer anschließen und installierten COM-Port im Gerätemanager nachschauen

Passende <u>Bootloader-Binary runterladen</u> und in das Verzeichnis ...\Arduino\hardware\Arduino\_STM32-master\tools\win entpacken.

Ausführen → cmd wechseln in das Verzeichnis ...\Arduino\hardware\Arduino\_STM32-master\tools\win

Reset-Taste am Board drücken

Befehl *stm32flash.exe -w generic.bin COM4* eingeben und Enter drücken. g*eneric.bin* und *COM4* sind hier beispielhaft. Hier natürlich die eigenen Werte einsetzen. Die .bin-Datei ggf. so umbennen, daß keine Sonder- und Leerzeichen im Namen sind.

Manche Boards werden schreibgeschützt ausgeliefert. In diesem Fall den Schreibschutz mit dem <u>Demonstrator-Programm von STM</u> aufheben.

Jumper wieder auf beide auf Low setzen.

Maple COM-Port ist im Geräte-Manager erst sichtbar, wenn aus Arduino das Blink-Beispiel hochgeladen wurde.